#### Подключение к консольному порту с Putty

PuTTY — клиентская программа для работы с сетевыми протоколами Telnet, SSH, SCP, SFTP, для подключения по COM-порту, утилита для генерации RSA, DSA, ECDSA, Ed25519 цифровых SSH-ключей.

PuTTY является свободным приложением с открытым исходным кодом, содержит реализацию сетевых протоколов SSH, Telnet, Rlogin, и распространяется под Open Source лицензией MIT.

Включите компьютер и установите программное обеспечение эмуляции терминала PuTTY на компьютере (скачать можно тут, английская <u>инструкция</u>).

Перед подключением к компьютеру конвертора RS232 – USB необходимо в диспетчере устройств ОС Windows определить номер используемого СОМ-порта.

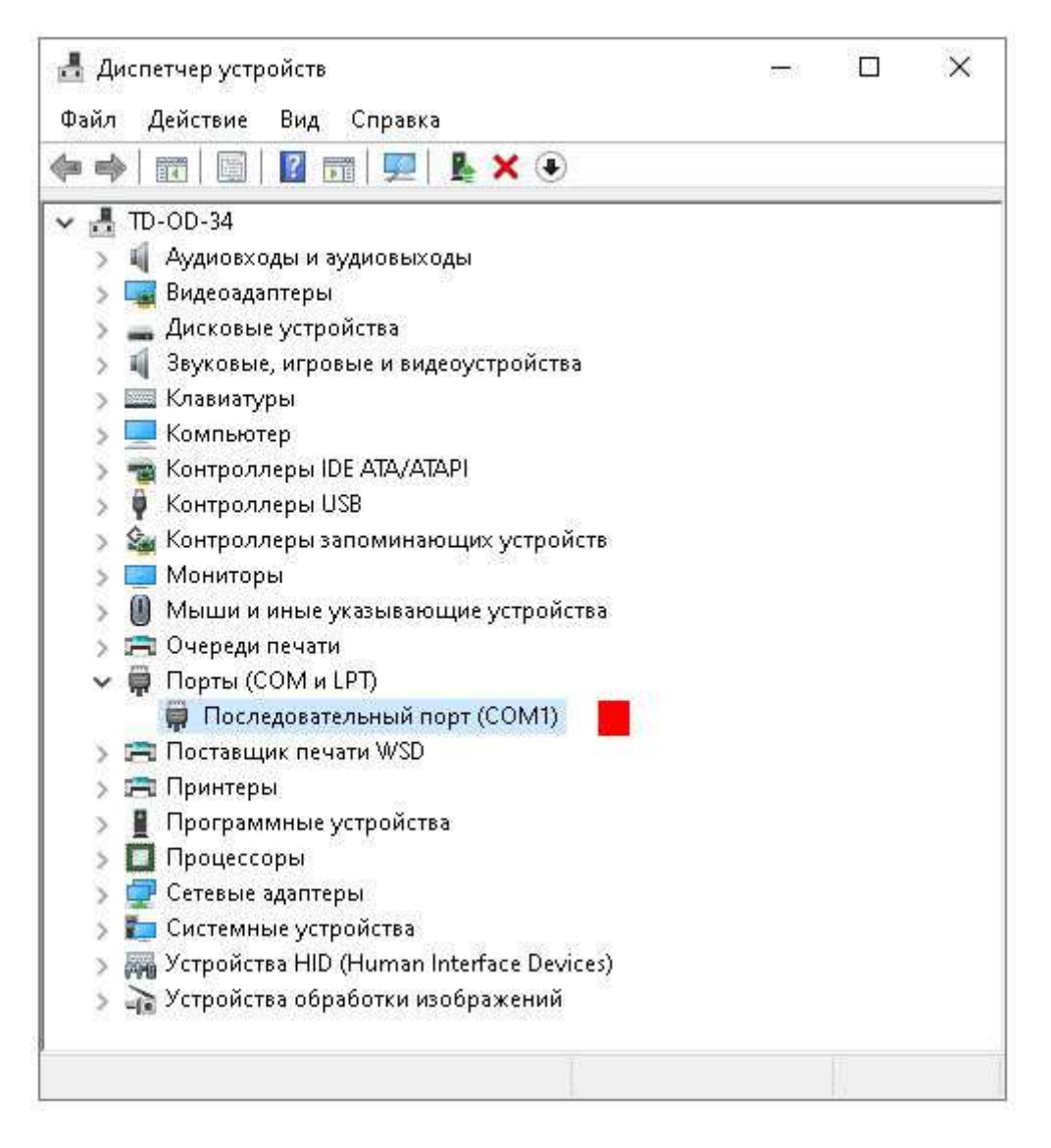

Далее В программе Putty необходимо настроить параметры работы СОМ-порта:

Шаг 1: Выбрать тип подключения (Connection type): Serial и ввести номер порта (Serial line) (1), в примере: COM1. Перейти в категорию (Category) Serial (2) для установки параметров подключения.

| Category:                                                               |                                                                                    |                                 |
|-------------------------------------------------------------------------|------------------------------------------------------------------------------------|---------------------------------|
| - Session                                                               | Basic options for your PuTTY se                                                    | ssion                           |
| Logging                                                                 | Specify the destination you want to conne                                          | ct to                           |
| Keyboard                                                                | Serial li <u>n</u> e                                                               | Speed                           |
| Bell                                                                    | COM1                                                                               | 9600                            |
| Features<br>⊡. Window                                                   | Connection type:<br>◎ Ra <u>w</u> ◎ <u>T</u> elnet ◎ Rlo <u>gi</u> n ◎ <u>S</u> Sł | H 💿 Serial                      |
| ···· Appearance<br>···· Behaviour<br>···· Translation<br>···· Selection | Load, save or delete a stored session<br>Sav <u>e</u> d Sessions                   | 1                               |
| Colours<br>Connection<br>Proxy<br>Telnet<br>Rlogin<br>SSH 2             | Default Settings                                                                   | Load<br>Sa <u>v</u> e<br>Delete |
| Serial 4                                                                | Close window on e <u>x</u> it:                                                     | lean exit                       |
| About <u>H</u> elp                                                      | <u>Open</u>                                                                        | <u>C</u> ancel                  |

Шаг 2: Настройка параметров подключения в разделе «Configure the serial line»:

- Скорость (Speed (baund)): 9600 или 115200<sup>1</sup>
- Биты данных (Data bits): 8
- Стоповые биты (Stop bits): 1
- Четность (Parity): none
- Управление потоком (Flow control): none

<sup>1</sup> В поле «Скорость» значение скорости цифровой передачи должно соответствовать требованиям инструкции на вашу модель коммутатора.

| Category:                                                   |                                                   |                 |
|-------------------------------------------------------------|---------------------------------------------------|-----------------|
|                                                             | Options controlling loca                          | al serial lines |
| ····· Logging<br>⊡·· Terminal<br>···· Keyboard<br>···· Bell | Select a serial line<br>Serial line to connect to | COM1            |
| Features                                                    | Configure the serial line                         |                 |
|                                                             | Speed (baud)                                      | 9600            |
| ···· Appearance<br>···· Behaviour                           | Data bits                                         | 8               |
| Translation                                                 | Stop bits                                         | 1               |
| Selection     Colours                                       | Parity                                            | None -          |
| Connection                                                  | Flow control                                      | None 🔻          |
| Proxy<br>Telnet                                             |                                                   |                 |
| Rlogin                                                      |                                                   |                 |
|                                                             |                                                   |                 |
| ···· Senal                                                  |                                                   |                 |
| About Help                                                  | Open                                              | Cancel          |

Шаг 3 (необязательно): Чтобы сохранить настройки подключения для использования в будущем, перейдите на панель навигации по категориям и выберите Ceanc («Session»). В поле Coxpanenue ceanca («Saves Sessions») введите имя для сохранения настроек.

|                                                 | Options controlling                               | ) local serial lines |
|-------------------------------------------------|---------------------------------------------------|----------------------|
| - Logging<br>∋ Terminal<br>- Keyboard<br>- Rell | Select a serial line<br>Serial line to connect to | COM1                 |
| Features                                        | Configure the serial line                         |                      |
| - Window                                        | Speed (baud)                                      | 9600                 |
| - Appearance                                    | Data bits                                         | 8                    |
| - Translation                                   | Stop bits                                         | 1                    |
| Selection<br>Colours                            | Parity                                            | None 👻               |
| Connection                                      | Flow control                                      | None 👻               |
| Proxy<br>Telnet<br>Rlogin<br>⊕- SSH<br>Serial   |                                                   |                      |

#### www.amatek.su

# Amatek

| - Session                              | Basic options for your Pul                              | I Y session     |  |
|----------------------------------------|---------------------------------------------------------|-----------------|--|
| - Logging                              | Specify the destination you want to connect to          |                 |  |
| ∃- i erminal<br>Kouhosid               | Serial line Speed                                       |                 |  |
| Bell                                   | COM1                                                    | 9600            |  |
| Features<br>- Window                   | Connection type:                                        | ) SSH 🧕 Serial  |  |
| Appearance<br>Behaviour<br>Translation | Load, save or delete a stored session<br>Saved Sessions |                 |  |
| - Selection                            | ConsoleConnection                                       |                 |  |
| Colours                                | Default Settings                                        | Load            |  |
| Lonnection                             | 10 mil                                                  |                 |  |
| Proxu                                  | Save                                                    |                 |  |
| - Telnet                               |                                                         | Delete          |  |
| B SSH<br>Serial                        |                                                         |                 |  |
|                                        | Close window on exit:<br>Always Never Only              | v on clean exit |  |

Для сохранения настроек нажмите Coxpaнить («Save»)

| tegoly.                                                    |                                                           |                                |
|------------------------------------------------------------|-----------------------------------------------------------|--------------------------------|
| ∃- Session                                                 | Basic options for your P                                  | uTTY session                   |
| Logging<br>Terminal<br>Keyboard<br>Ball                    | Specify the destination you want t<br>Serial line<br>COM1 | to connect to<br>Speed<br>9600 |
| Features                                                   | Connection type:<br>Raw C Telnet Rlogin                   | 🔘 SSH 🧕 Serial                 |
| Appearance<br>Behaviour<br>Translation                     | Load, save or delete a stored ses<br>Saved Sessions       | sion                           |
| - Selection                                                | ConsoleConnection                                         |                                |
| Colours<br>Connection<br>Data<br>Proxy<br>Telnet<br>Riogin | Default Settings                                          | Load<br>Save<br>Delete         |
| L Serial                                                   | Close window on exit:                                     | Inly on clean exit             |

После настройки параметров подключения нажмите Открыть («Open»).

| Session                                                                                                    | Options controlling                                                                                                    | ) local serial lines                                         |
|----------------------------------------------------------------------------------------------------|----------------------------------------------------------------------------------------------------|--------------------------------------------------------------|
| <ul> <li>Session         <ul> <li>Logging</li> <li>Terminal</li> <li>Keyboard</li> <li>Bell</li> <li>Features</li> </ul> </li> <li>Window         <ul> <li>Appearance</li> <li>Behaviour</li> <li>Translation</li> <li>Selection</li> <li>Colours</li> </ul> </li> <li>Connection         <ul> <li>Proxy</li> <li>Telnet</li> <li>Rlogin</li> <li>SSH</li> <li>Senal</li> </ul> </li> </ul> | Options controlling<br>Select a serial line<br>Serial line to connect to<br>Configure the serial line<br>Speed (baud)<br>Data bits<br>Stop bits<br>Parity<br>Flow control | Iocal serial lines<br>COM1<br>9600<br>8<br>1<br>None<br>None |

Откроется окно консоли COM1 – PuTTY с интерфейсом командной строки (CLI).

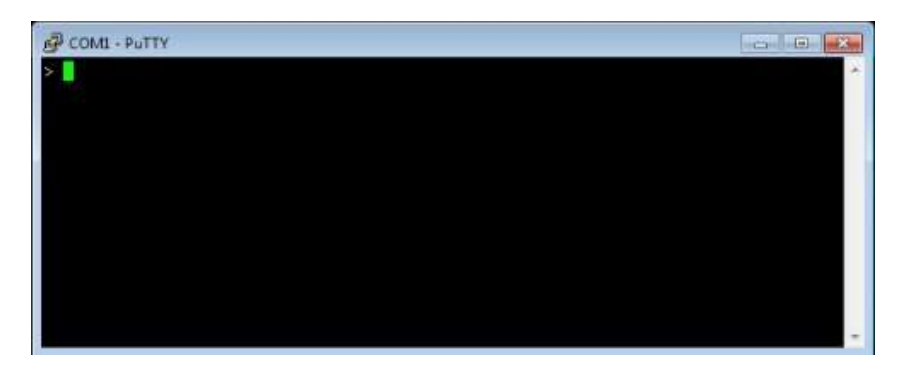

Как правило, после нажатия Enter появится запрос логина и пароля для авторизации на устройстве. Информацию о логине и пароле авторизации можно получить в инструкции на ваш коммутатор. После авторизации можно приступать к настройке оборудования. За информацией о командах CLI вашего коммутатора обратитесь к соответствующей инструкции на оборудование.